# ウェアラブルデバイスとの 連携方法

## ウェアラブルデバイスとの連携方法

連携方法~iPhone (iOS) の場合~

iPhone版で利用可能なウェアラブルデバイスは、Apple Watchのみとなります。

• スマートフォンとウェアラブルデバイスの連携および同期手順はご利用デバイスごとに異なります為、各デバイスメーカーへお問い合わせください。

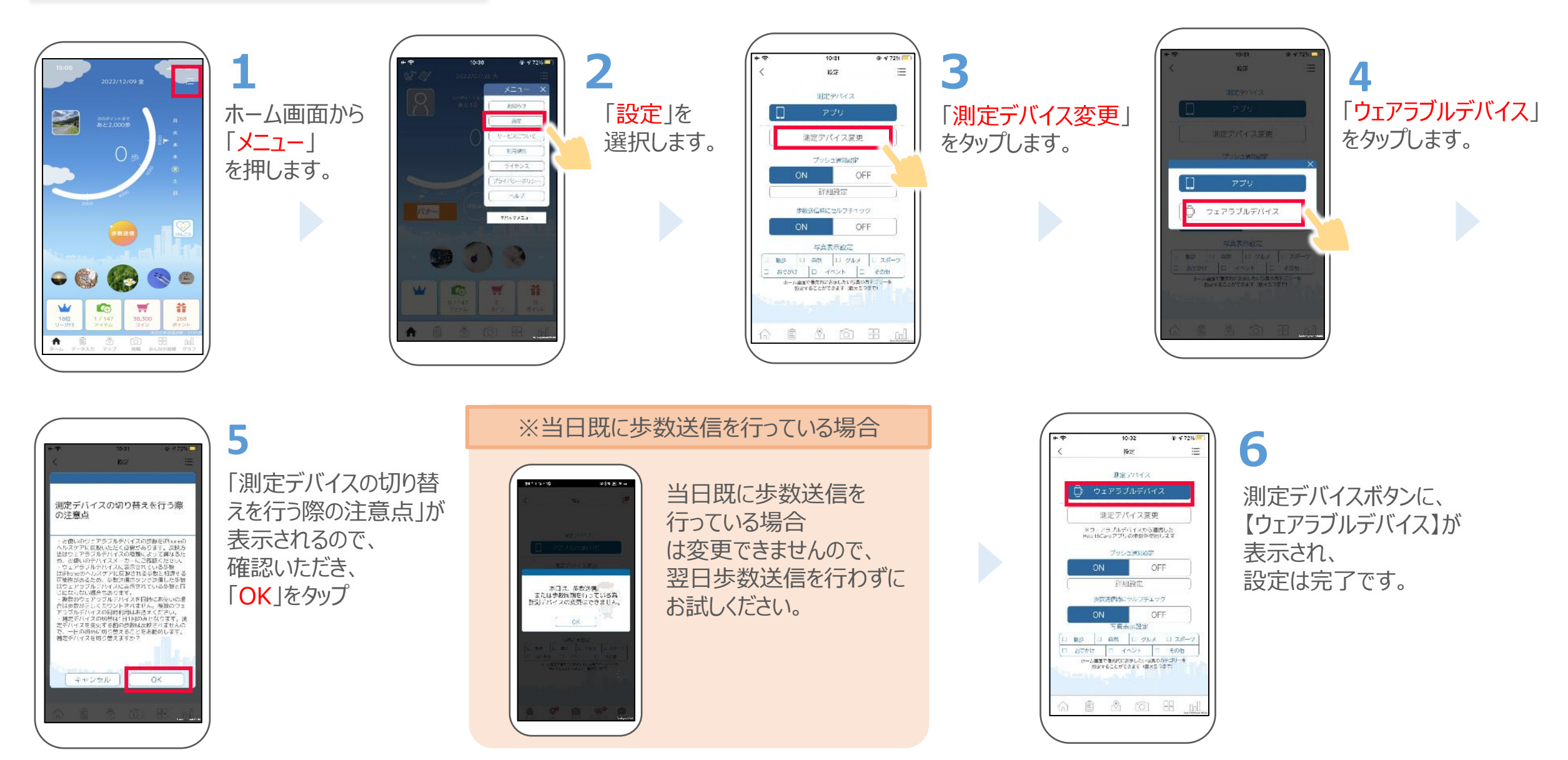

### ウェアラブルデバイスとの連携方法

#### 連携方法~ Androidの場合~

• Android版で利用可能なウェアラブルデバイスは、Google Fitと連携可能なウェアラブルデバイスです。

• スマートフォンとウェアラブルデバイスの連携および同期手順はご利用デバイスごとに異なります為、各デバイスメーカーへお問い合わせください。

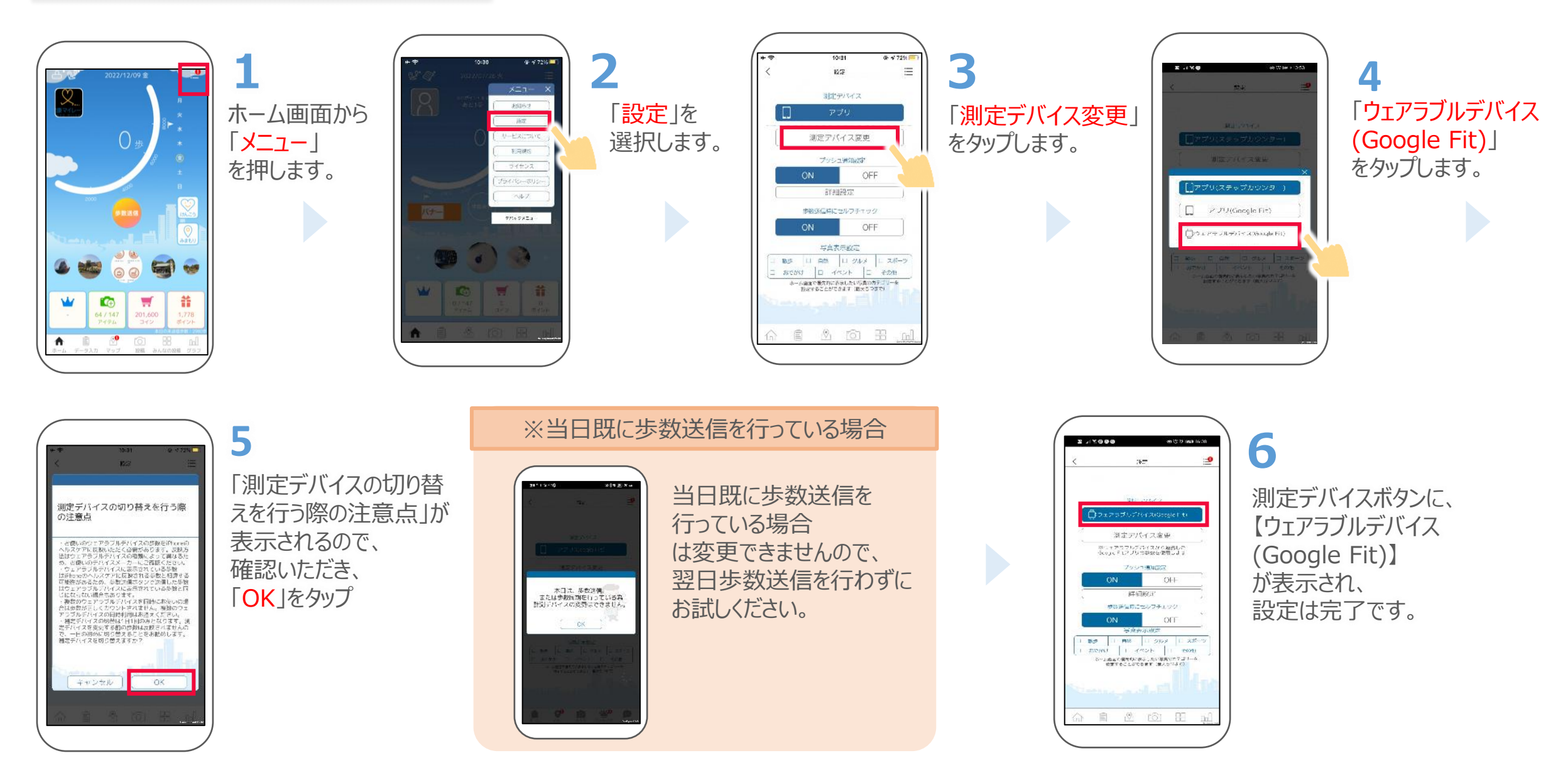

#### 歩数計測デバイス切り替えの例(スマホ⇒ウェアラブルデバイスの場合)

500歩

2000歩

步数送信

16時

未送信歩数

未送信歩数

- ・ 歩数計測デバイスの切り替えは1日1回、その日の歩数送信未実施の場合のみ有効です。
- 切り替え前のデバイスで計測した歩数は送信されません。

100步

100歩

100歩

100歩

スマホ計測

スマホ計測

ウェアラブル計測

0時

0時

ウェアラブル計測

一日のはじめ(歩行などの活動をする前)に切り替えることをオススメします。

.

9時

切替OK

9時

步数送信 切替NG

50歩

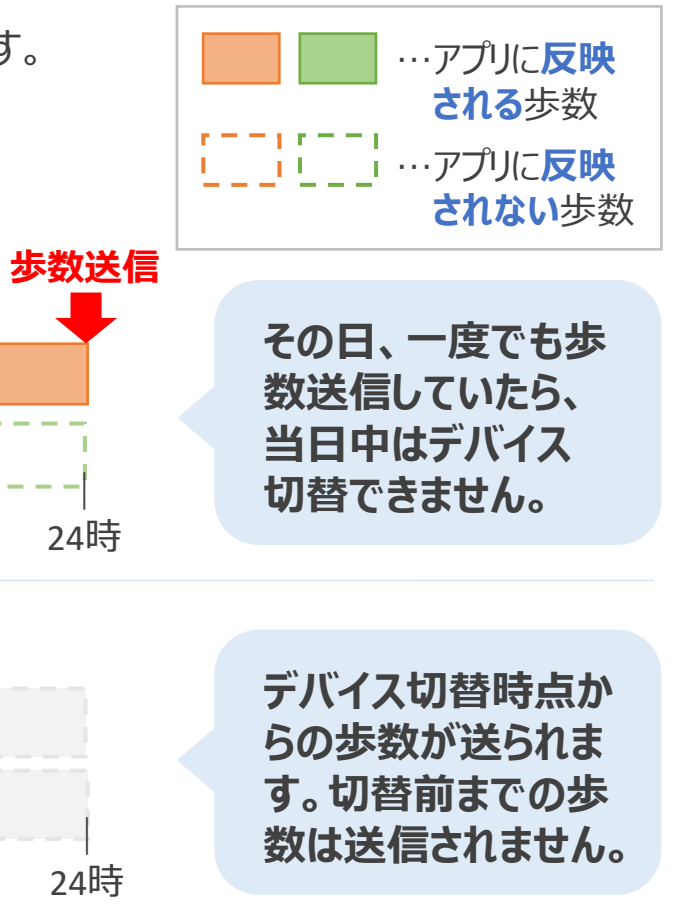

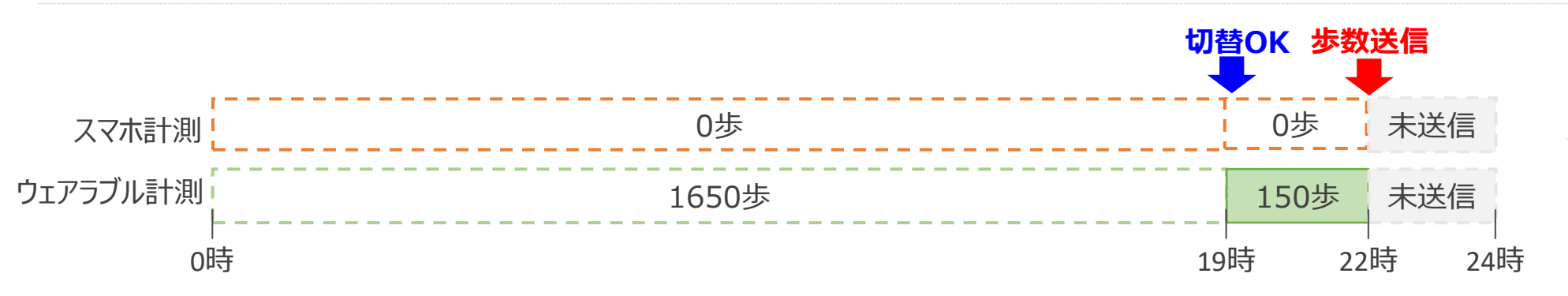

500歩

1500步

デバイス切替時点か らの歩数が送られま す。切替前までの歩 数は送信されません。